# คู่มือการใช้งาน เพื่อการทดสอบภาษาอังกฤษ โดยแอพพลิเคชัน CRU Fun Eng

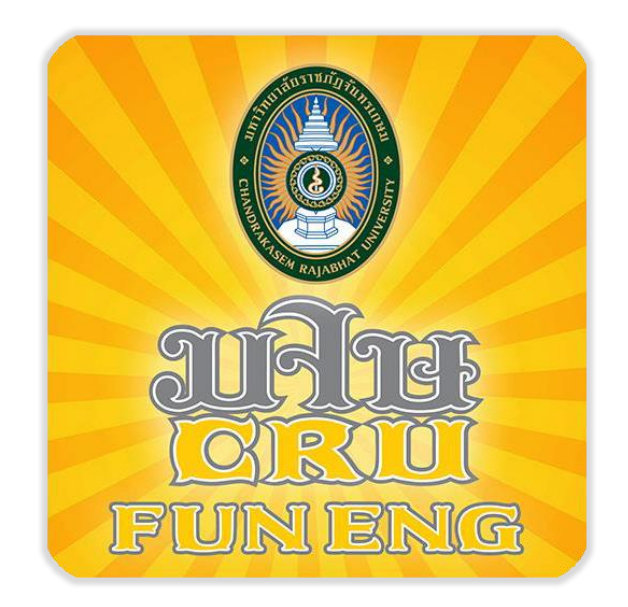

มหาวิทยาลัยราชภัฏจันทรเกษม

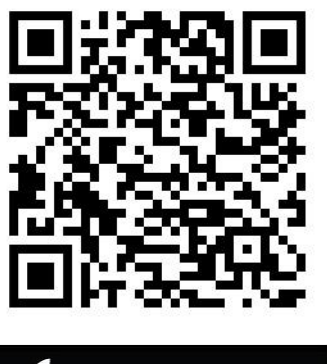

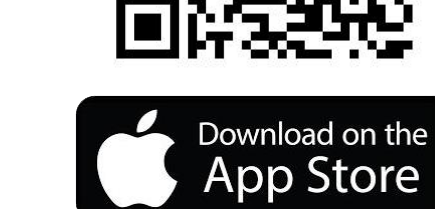

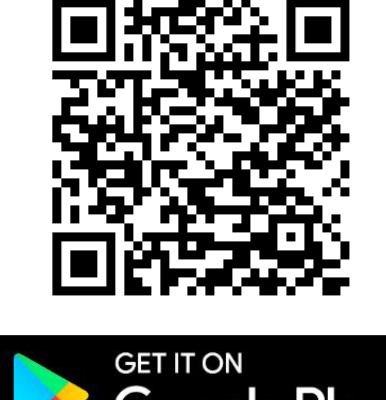

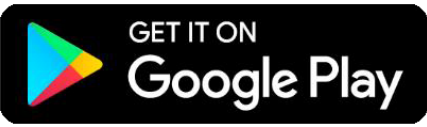

# 1. การติดตั้งแอพพลิเคชัน CRU Fun Eng

### อุปกรณ์การใช้งาน

Smart Phone ที่มีระบบปฏิบัติการ Android และ iOS

# วิธีการติดตั้ง Application

## - สำหรับระบบปฏิบัติการ Android

ติดตั้งแอปพลิเคชั่นผ่าน Play Store ค้นหาแอปพลิเคชั่นที่ต้องการ โดยพิมพ์ชื่อ "CRU Fun Eng" กดปุ่ม "ติดตั้ง" หรือ "INSTALL" หลังติดตั้งแล้ว สามารถเข้าสู่แอปพลิเคชั่นได้ทันที

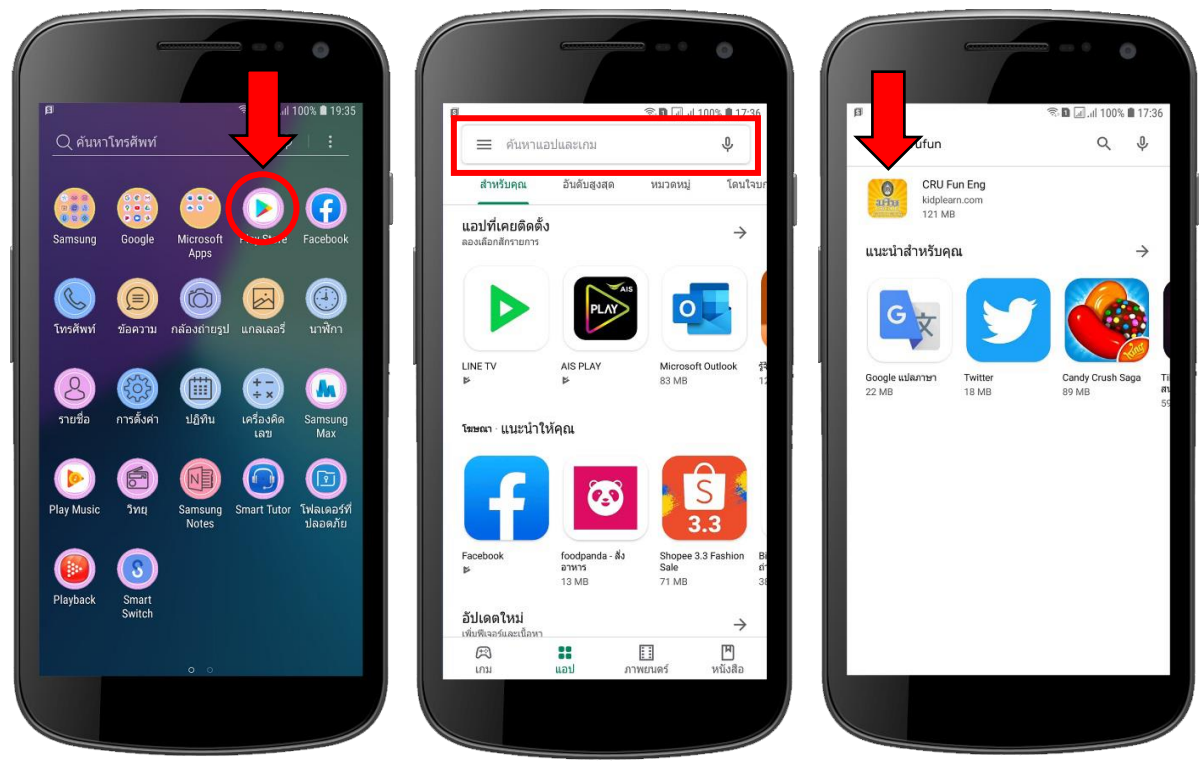

- 1. เลือกไอคอน Play Store
- 2. พิมพ์ชื่อ "CRU Fun Eng"
- 3. กดไอคอนแอปพลิเคชัน
  "CRU Fun Eng"

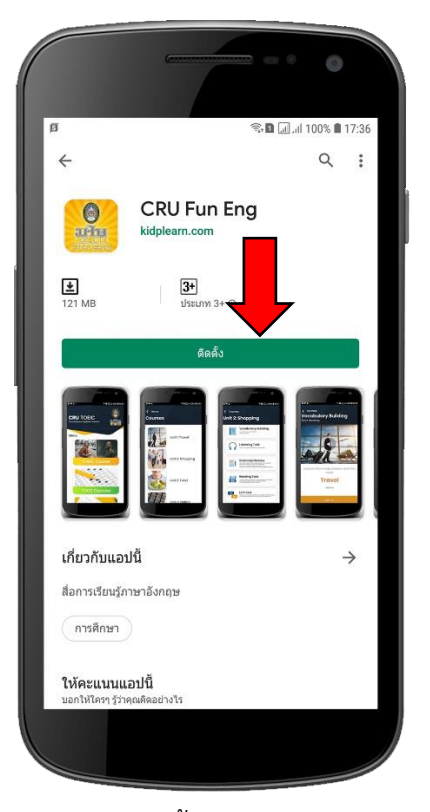

4. กดปุ่ม "ติดตั้ง" หรือ "INSTALL"

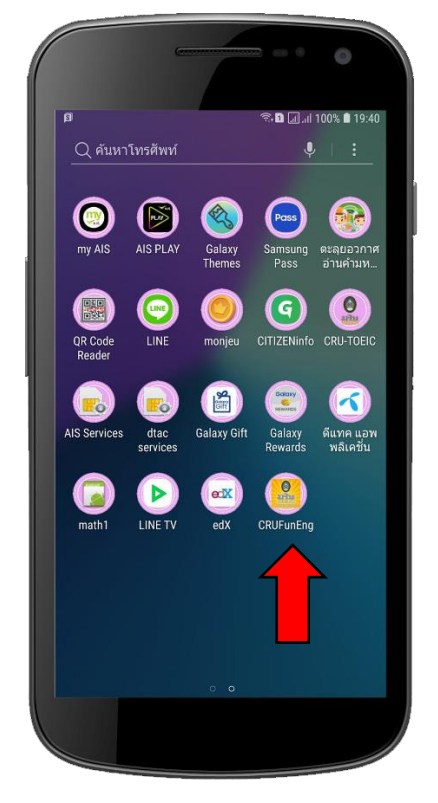

5. จะปรากฏไอคอน CRU Fun Eng

### - สำหรับระบบปฏิบัติการ IOS

ติดตั้งแอปพลิเคชั่นผ่าน App Store ค้นหาแอปพลิเคชั่นมัลติมีเดียที่ต้องการ โดยพิมพ์ชื่อ "CRU Fun Eng" กดปุ่ม "รับ" หรือ "GET" หลังติดตั้งแล้ว สามารถเข้าสู่แอปพลิเคชั่นได้ทันที

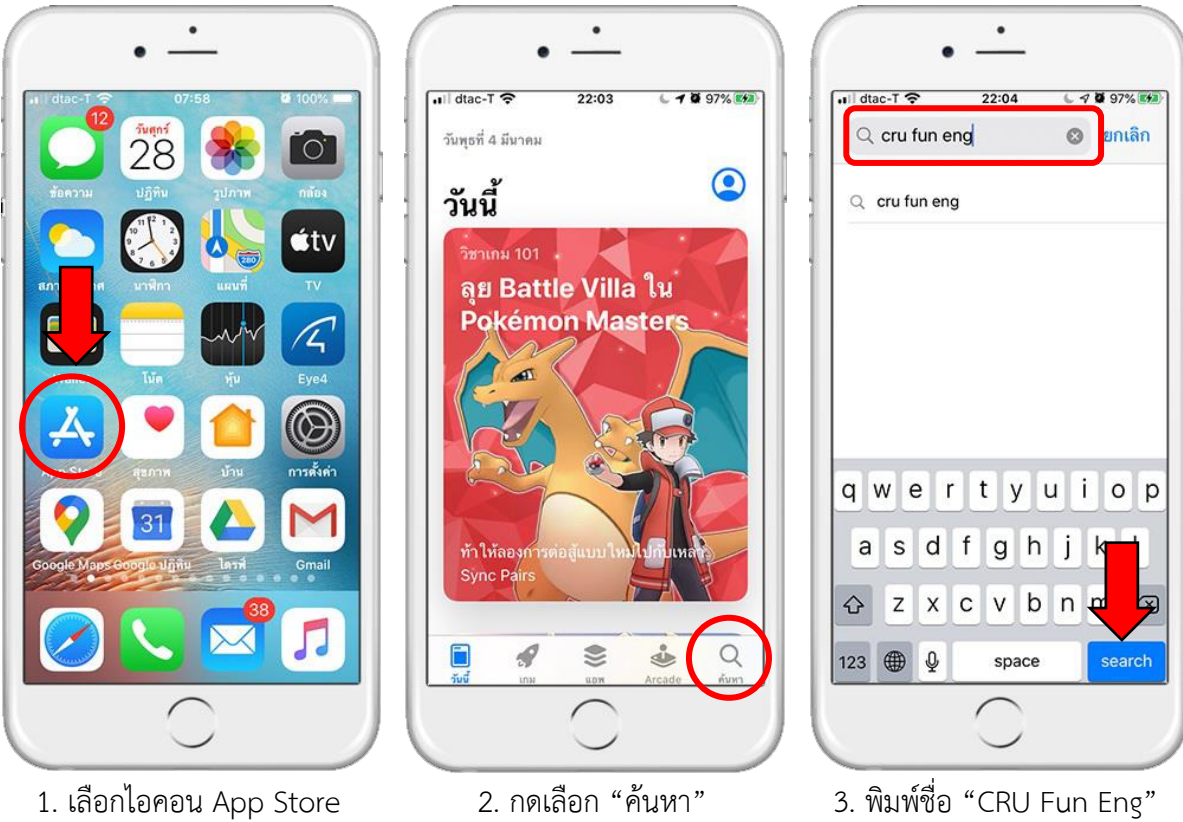

แล้วกด Search

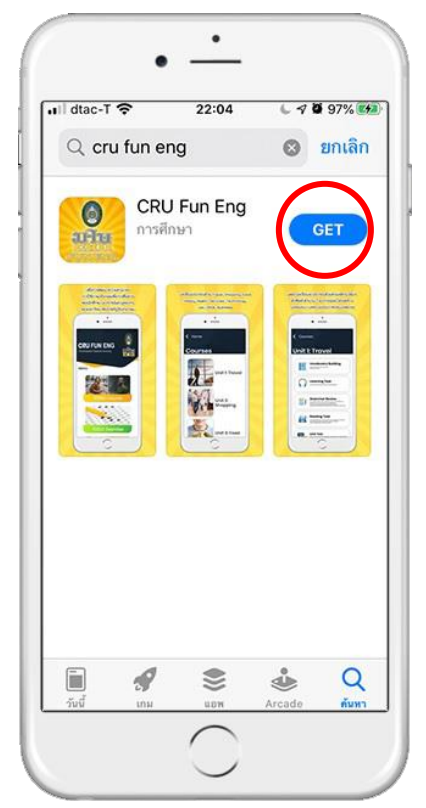

4. กดปุ่ม "รับ" หรือ "GET"

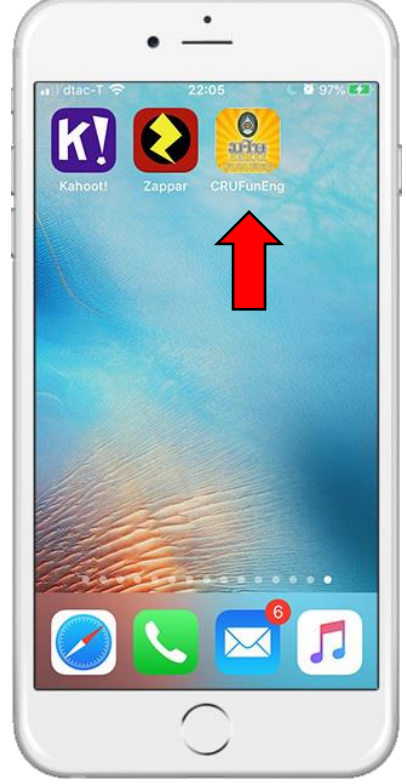

5. จะปรากฏไอคอน CRU Fun Eng

## 2. วิธีการใช้งาน Application: CRU Fun Eng

เมื่อเข้าสู่ **Application: CRU Fun Eng** จะพบหน้า Login User ซึ่งอนุญาตให้ใช้เฉพาะนักศึกษา ของมหาวิทยาลัยราชภัฏจันทรเกษมเท่านั้น โดยใช้ Email ของมหาวิทยาลัยในการ Login

## ขั้นตอนการขอรหัสเข้าใช้งาน

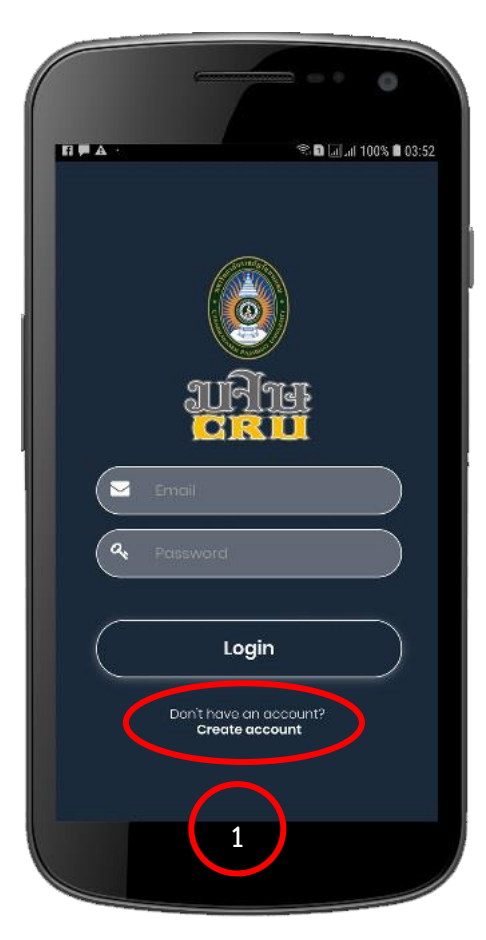

1. กดเลือก Create account

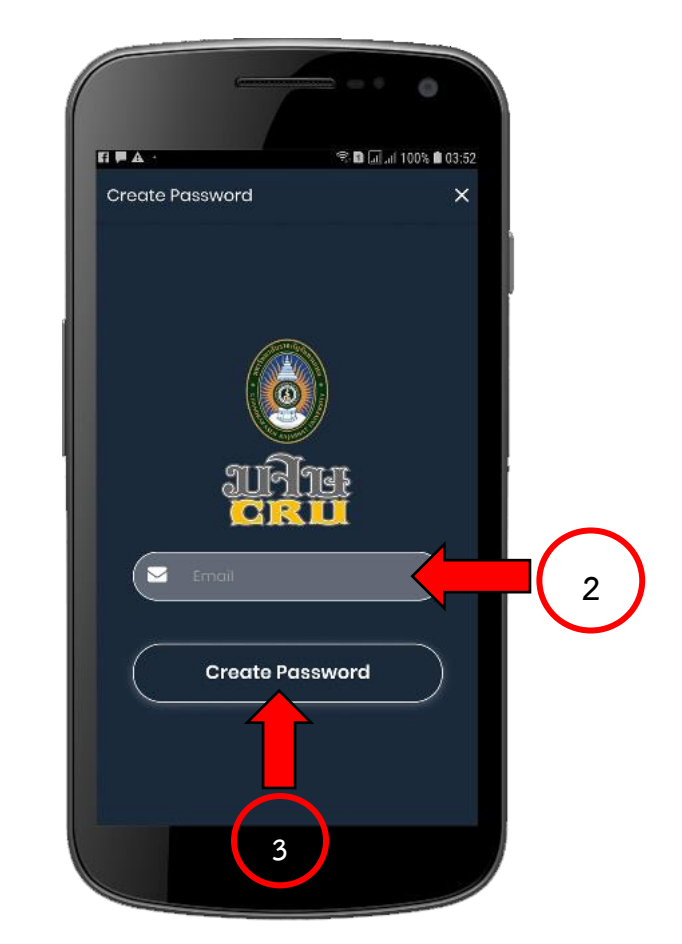

- กรอกอีเมลที่เป็นบัญชีของมหาวิทยาลัย ประกอบด้วย @chandara.ac.th
- 3. แล้วกดปุ่ม Create Password

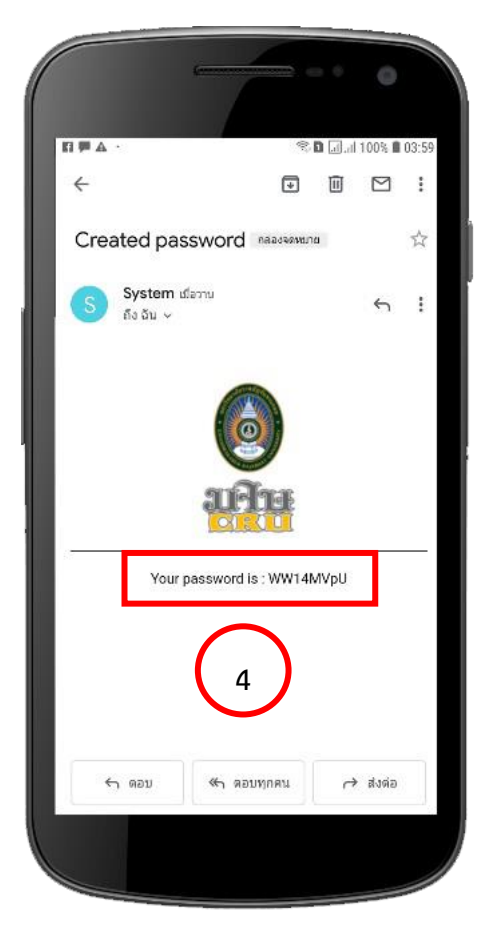

4. ตรวจสอบรหัสผ่านในข้อความทางอีเมล ที่เป็นบัญชี มหาวิทยาลัยราชภัฏจันทรเกษม @chandara.ac.th

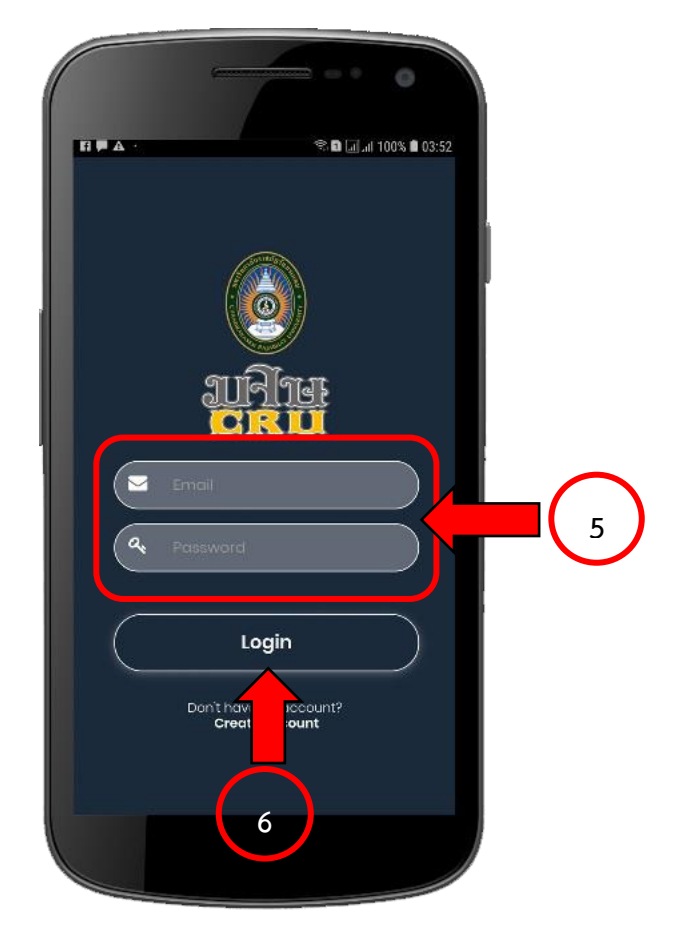

 กลับมาที่หน้า login ที่ช่อง Email ใส่อีเมล @chandara.ac.th ที่ช่อง password ใส่รหัสที่ได้รับทาง Email
 กดปุ่ม Login

\*\* โปรแกรมจะให้ทำขั้นตอน login ครั้งแรกครั้งเดียวเท่านั้น เมื่อใส่รหัสสำเร็จแล้ว การใช้งานครั้งต่อไปจะ สามารถเข้าใช้งานได้ทันที

## หน้าเมนูหลัก

้เมื่อ Login เรียบร้อยแล้ว ผู้เรียนจะเข้าสู่หน้าเมนูหลัก

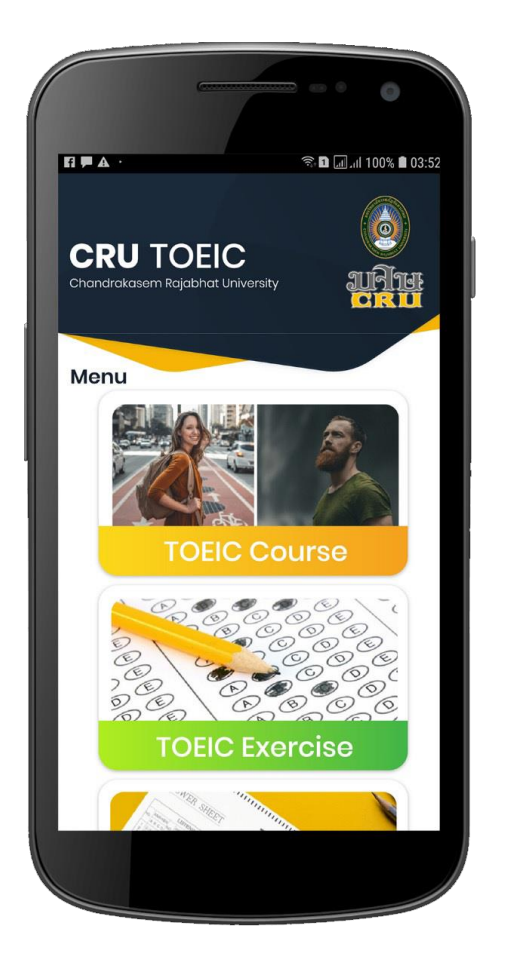

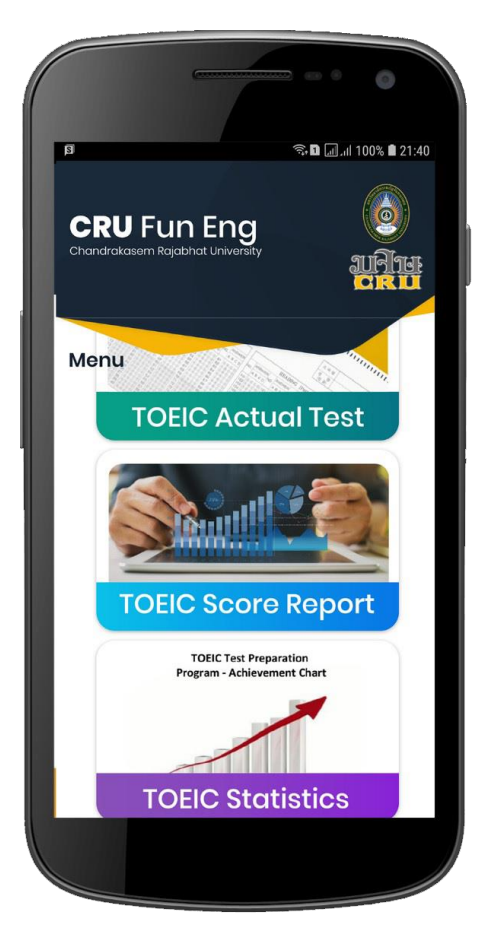

#### 3. การเข้าทดสอบ

ให้นักศึกษาเลือกที่ เมนู TOEIC Actual Test

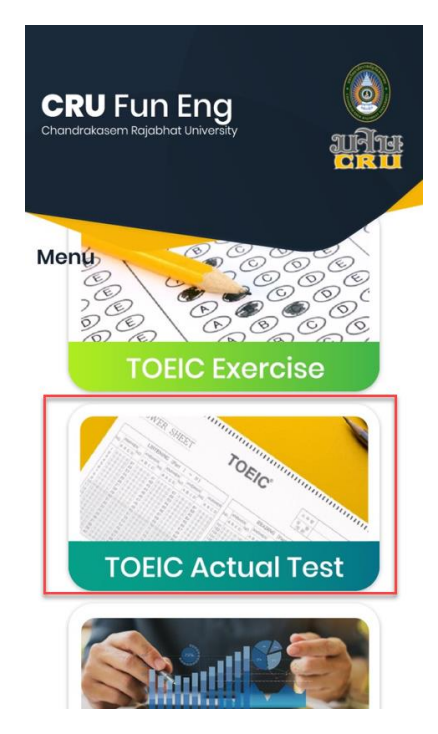

เมนู TOEIC Actual Test เป็นการทำข้อสอบเสมือนจริงของข้อสอบ TOEIC ประกอบด้วยเมนูย่อย 2 เมนู คือ Listening Comprehension และ Reading Comprehension ให้นักศึกษาทำทั้ง 2 เมนู โดยมีรายละเอียดดังนี้

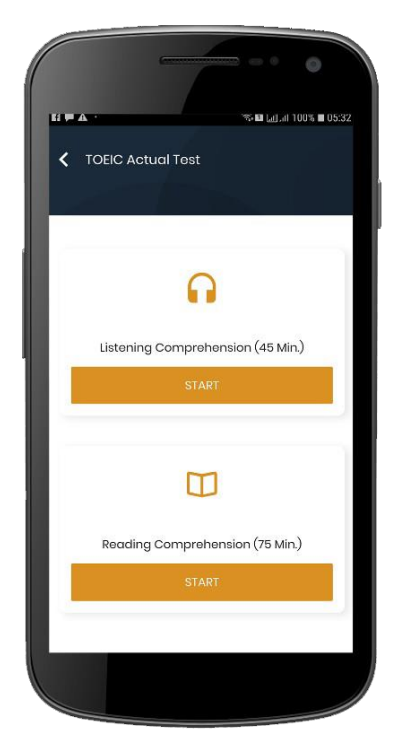

#### Listening Comprehension

- มีจำนวน 100 ข้อ จับเวลา 45 นาที เวลาจะนับถอยหลังไปเรื่อยๆ หากเวลาหมดก่อน (Time Out) ระบบจะบันทึกคะแนนให้ทันที
- แต่หากผู้เรียนออกจากเมนูนี้ก่อนทำข้อสอบเสร็จหรือออกก่อนเวลาหมด
  ระบบจะไม่บันทึกคะแนน
- ผู้เรียนสามารถตรวจดูคำตอบที่ตอบเรียบร้อยแล้วจากปุ่ม
- เมื่อทำข้อสอบครบตามจำนวนแล้ว ให้คลิกปุ่ม
- \* การฟังในแต่ละข้อต้องฟังให้จบจึงจะสามารถกด NEXT หรือทำข้อต่อไปได้

#### Reading Comprehension

- มีจำนวน 100 ข้อ จับเวลา 75 นาที เวลาจะนับถอยหลังไปเรื่อยๆ
  หากเวลาหมดก่อน (Time Out) ระบบจะบันทึกคะแนนให้ทันที
- หากผู้เรียนออกจากเมนูนี้ก่อนทำข้อสอบเสร็จหรือออกก่อนเวลาหมด ระบบจะไม่บันทึกคะแนน
- ผู้เรียนสามารถตรวจดูคำตอบที่ตอบเรียบร้อยแล้วจากปุ่ม
- เมื่อทำข้อสอบครบตามจำนวนแล้ว ให้คลิกปุ่ม 📕

Answer

Answer

#### ตัวอย่างข้อสอบ

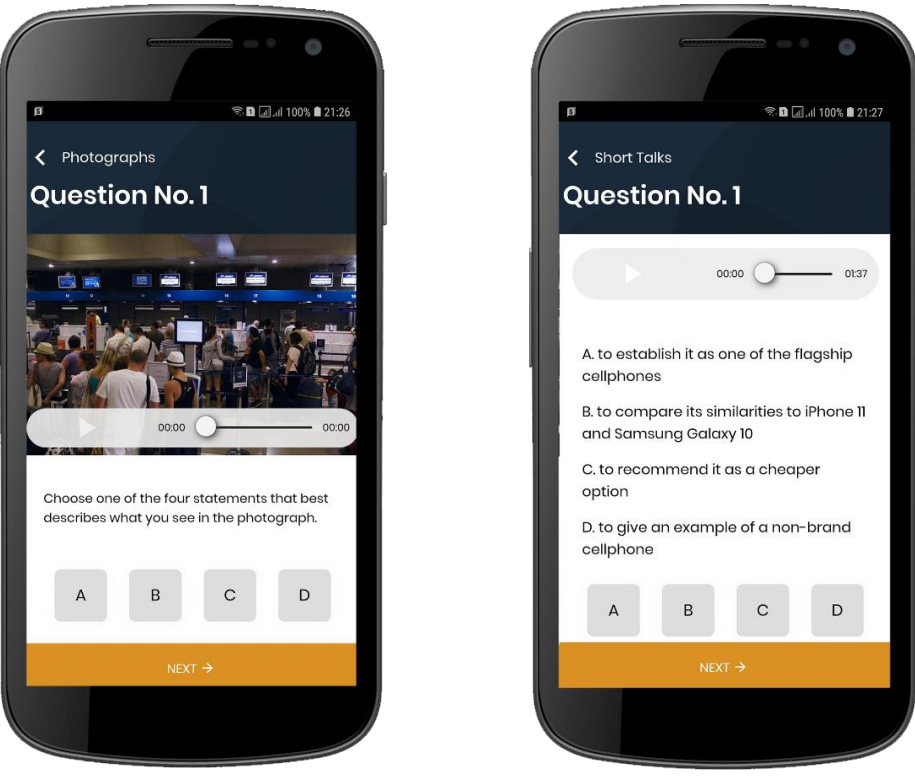

แบบฝึกหัด Photographs

แบบฝึกหัด Short talks

เมื่อนักศึกษาทำข้อสอบครบทุก Part ทั้ง 2 เมนูแล้ว ให้เลือกที่ **เมนู TOEIC Score Report** จะแสดงผลคะแนนของการสอบในแต่ละ Part ของผู้เรียน

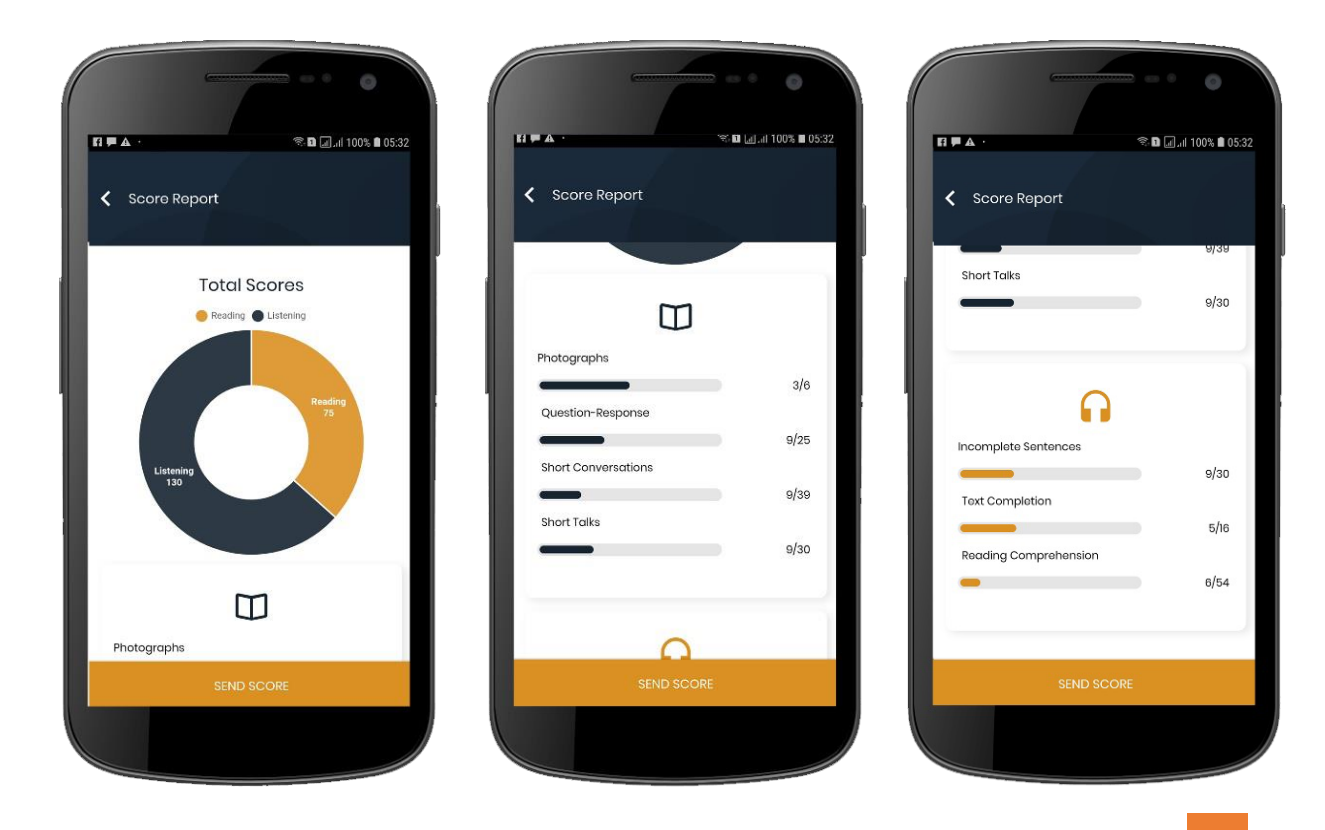

จากนั้นทำการแคปเจอร์หน้าจอผลคะแนนของการสอบทั้ง Listening Comprehension และ Reading Comprehension อัปโหลดส่งตามลิงก์ <u>https://forms.gle/288SZw9F9WW2n9TN6</u> หรือ คิวอาร์โค้ด

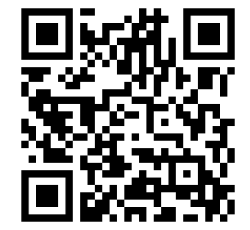

<u>สอบถามข้อมูลเพิ่มเติม</u>

Facebook : งานศูนย์ภาษา มหาวิทยาลัยราชภัฏจันทรเกษม https://www.facebook.com/lc.chandrakasem